# 堺市電子申請システムでの見学申し込み方法

①堺市HPトップページ内の「よく検索される情報」から「オンラインサービス」を選択。

| ・・・・・・・・・・・・・・・・・・・・・・・・・・・・・・・・・・・・ |
|--------------------------------------|

### ②「堺市電子申請システム」を選択

| 転入・転出手続きりと                                                                       |                        |
|----------------------------------------------------------------------------------|------------------------|
| 転入・転出・転居などに必要な手続きを電子申請システムでご案内しています。<br>電子申請システムで「手続き判定ナビ」の「個人の方」をクリックして進んでください。 | > 市税の電子申告              |
| □ 堺市電子申請システム                                                                     | > 施設予約・案内              |
| 申請、届出、イベント申込、窓口予約                                                                | ? 情報が見つからないときは         |
| 市で受け付けている申請、届出、イベント申込、アンケート、採用試験申込、窓口予約をオンライン上で<br>ができます。                        | で行うこと                  |
| □ 堺市電子申請システム                                                                     | 堺市広報課 Twitter          |
| 市に提出する申請書・届出書等をダウンロードできます。<br>> <u>申請書ダウンロード</u>                                 | > Tweets by sakai_koho |
| ぴったりサービスーマイナポータル                                                                 | た頭に戻                   |

③ログイン画面からIDとパスワードを入力後、「手続き一覧(個人向け)」を選択。 ※登録されていない方は、新規登録後にログインして下さい。

手続き一覧(個人向け)

新規登録

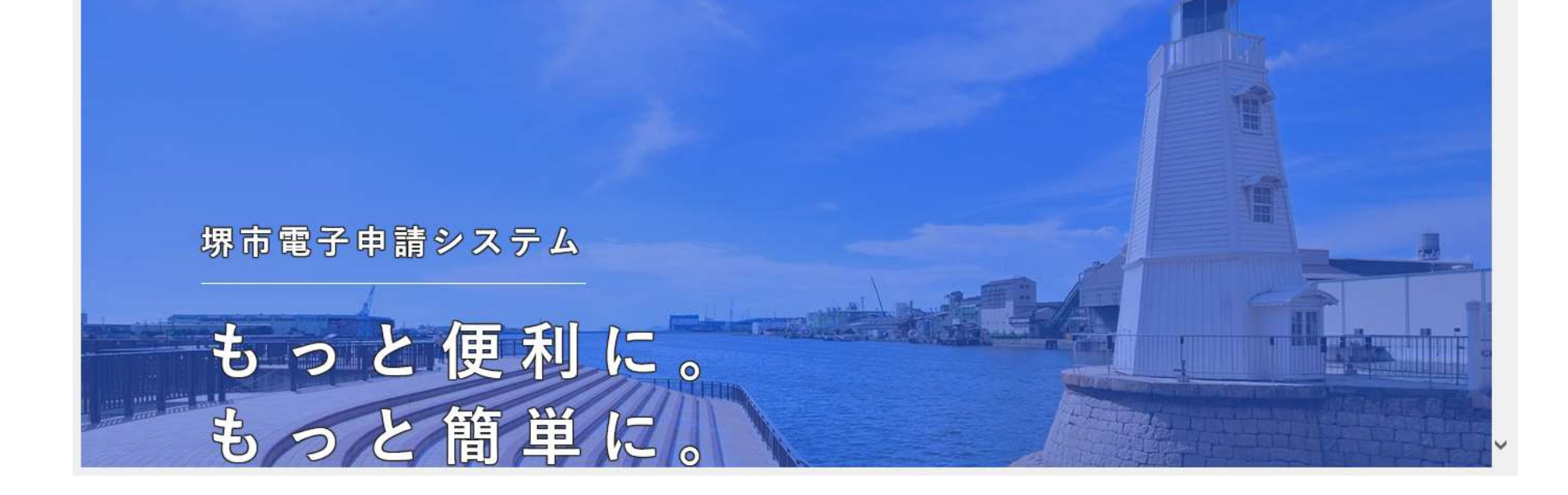

④キーワード検索に「施設見学」と入力し、検索する。 画面右に「クリーンセンター東工場・臨海工場施設見学申し込み」と表示されるので、選択する。

| 施設見学      | 検索    | 該当件数 1 件                     | 💮 条件をリセットレて全件表示 |
|-----------|-------|------------------------------|-----------------|
| 条件を指定して検索 | ł     | タリーンセンター東工場・臨海工場<br>体計目営中にひた | F89             |
| カテゴリ 組織   | 利用者情報 | クリーンセンター管理課                  |                 |
| イベント      | 0     |                              | _               |
| アンケート     | 0     |                              |                 |
| 採用関係      | 0     | 受付                           | 開始前け表示されませんの    |
| 窓口予約      | 0     |                              | 注音ください          |
| ●くらしの情報   |       |                              |                 |
| ●子育て・教育   |       |                              |                 |
| ●健康・福祉    |       |                              |                 |

⑤内容詳細が表示されますので、確認後、画面下の「次へ進む」を選択。

| 〕 <b>内</b> 容詳細                 |                          |                              |                                                          |  | X      |
|--------------------------------|--------------------------|------------------------------|----------------------------------------------------------|--|--------|
| 窓口予約                           |                          |                              |                                                          |  |        |
| クリーン                           | センター東工場                  | 臨海工場施設見学申し                   | ,込み                                                      |  |        |
| 概要                             |                          |                              |                                                          |  |        |
| クリーンセンタ                        | ー <mark>東</mark> 工場・臨海工場 | 施設見学の申込 <mark>を行って</mark> いま | す。                                                       |  |        |
| 施設見学を希望                        | される場合は、2週                | 間前までに事前申し込みが必                | 要です。                                                     |  |        |
| 問い合わせ先                         |                          |                              | -                                                        |  | tintin |
|                                | ー管理課<br>;問い合わせ:☑         |                              |                                                          |  |        |
| クリーンセンタ<br>メールによる‡<br>電話番号:072 | 2520815                  |                              |                                                          |  |        |
| クリーンセンタ<br>メールによる‡<br>電話番号:072 | 2520815                  |                              | 欠へ進む 、                                                   |  |        |
| クリーンセンダ<br>メールによる‡<br>電話番号:072 | 2520815                  | ;<br>هد                      | <b>欠へ進む</b> 、<br>で予約する                                   |  |        |
| クリーンセンダ<br>メールによる‡<br>電話番号:072 | 2520815                  | ی<br>هد<br>د –               | <ul> <li>次へ進む 、</li> <li>で予約する</li> <li>・覧に戻る</li> </ul> |  |        |

⑥予約内容の入力画面が表示されるので、概要、注意事項及び同意事項をよくご確認のうえ、同意事項の チェック欄にチェックを入れ、次へ進んでください。

|                                                                                                    | 1<br>子約内容の3 h 予約内容の確認 予約の完了                                                                           |          |
|----------------------------------------------------------------------------------------------------|----------------------------------------------------------------------------------------------------|----------|
| クリーンセンター東                                                                                                    | 工場・臨海工場施設見学申し込み                                                                                       | (1/3ページ) |
| 概要                                                                                                    |                                                                                                    |          |
| クリーンセンター東工場・臨洮                                                                                                    | 毎工場施設見学の申込を行っています。                                                                                    |          |
| <ul><li>●施設見学の概要</li><li>1)見学施設</li></ul>                                                                                                  |                                                                                                    |          |
| ・感染拡大防止のため、少なくと                                                                                                    | も令和4年3月31日まではごみ収集車の解説はなしとさせていただきます。                                                                   |          |
| ・感染拡大防止のため、少なくと<br><b>同意事項 <mark>必須</mark></b>                                                                                             | も令和4年3月31日まではごみ収集車の解説はなしとさせていただきます。                                                                   |          |
| ・感染拡大防止のため、少なくと<br><b>同意事項 25</b><br>下記ホームページ内の注意事項等<br>堺市ホームページ クリーンセン                                                                    | も令和4年3月31日まではごみ収集車の解説はなしとさせていただきます。<br>についてご確認のうえお申し込みください。<br>ター施設見学の申し込み【】                          |          |
| <ul> <li>・感染拡大防止のため、少なくと</li> <li>同意事項 必須</li> <li>下記ホームページ内の注意事項等</li> <li>堺市ホームページ クリーンセン</li> <li>選択解除</li> <li>ホームページ記載の注意事</li> </ul> | も令和4年3月31日まではごみ収集車の解説はなしとさせていただきます。<br>っについてご確認のうえお申し込みください。<br>ター施設見学の申し込み C<br>事項等について遵守することに同意します。 |          |
| <ul> <li>・感染拡大防止のため、少なくと</li> <li>同意事項 必須</li> <li>下記ホームページ内の注意事項等</li> <li>堺市ホームページ クリーンセン</li> <li>選択解除</li> <li>ホームページ記載の注意</li> </ul>  | も令和4年3月31日まではごみ収集車の解説はなしとさせていただきます。 についてご確認のうえお申し込みください。<br>ター施設見学の申し込み ご 事項等について遵守することに同意します。        |          |

### ⑦申請者情報を入力のうえ、次へ進んでください。

| 乀例                                       | 1         2           予約内容の入力         予約内容の確認 | 3<br>予約の完了 |          |
|------------------------------------------|-----------------------------------------------|------------|----------|
| クリーンセンター東工場・                             | 臨海工場施設見学申し込み                                  |            | (2/3ページ) |
| 申請者情報                                    |                                               |            |          |
|                                          | 団体名は小学校                                       | 名を         |          |
| 団体(学校)名 脳                                | 入力してください                                      | ι`         |          |
| 団体(学校)名を入力してください。                        | $\overline{}$                                 |            |          |
| 〇〇小学校                                    |                                               |            |          |
|                                          |                                               |            |          |
| 団体(学校)名(フリガナ) 🛃                          |                                               |            |          |
| 団体(学校)名のフリガナを入力してく                       | ださい。                                          |            |          |
| 00ショウガッコウ                                |                                               |            |          |
| 氏名(姓・名)                                  |                                               |            |          |
| 申請者の氏名(姓・名)を入力してくた                       | <i>:</i> さい。                                  |            |          |
| 堺                                        | 1                                             | 郎          |          |
|                                          |                                               |            |          |
| 氏名(フリガナ) 👩                               |                                               |            |          |
| 氏名のフリガナを入力してください。                        |                                               |            |          |
| サカイ                                      | 91                                            | ロウ         |          |
|                                          |                                               |            |          |
| 住所(郵便番号検索) 🛛 🜌                           |                                               |            |          |
| 一般施設見学の場合は団体やグループの<br>小学校社会見学の場合は 小学校の郵信 | )郵便番号・住所を入力してください。<br>『番号・住所を入力してください。        |            |          |
| 5998102                                  | 住所を検索する                                       |            |          |
|                                          |                                               |            |          |
| 大阪府                                      | 堺市東区                                          | 石原町1丁102番  | ¥地       |
|                                          | 小当                                            | 学校の電話番号を   |          |
| 電話番号(ハイフンなし) 必須                          | 入力                                            | りしてください。   |          |
|                                          | 10° 10                                        |            |          |

### 連絡の取れるメールアドレスを入力<mark>し</mark>てください。

kukan@city.sakai.lg.jp

kukan@city.sakai.lg.jp

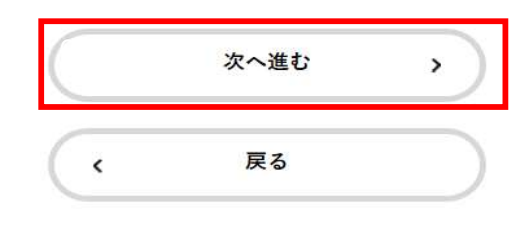

~

## ⑧見学情報を入力のうえ、次へ進んでください。

| (1) フレンセンター東工場・臨海工場施設見学申し込み         クリーンセンター東工場・臨海工場施設見学申し込み         夏宇情報         (1) かざのためな見事(1) (***********************************                                                                                                    | 何                                                                                                    | 1         2         3           予約内容の入力         予約内容の確認         予約内容の |          |
|----------------------------------------------------------------------------------------------------|----------------------------------------------------------------------------------------------------|-----------------------------------------------------------------------|----------|
| 見字情報         上記見学れる         小学校社会見学(4月1日から7月31日)         小学校社会見学(4月1日から7月31日)         小学校社会見学(4月1日から7月31日)         小学校社会見学(4月1日から3月31日)         小学校社会見学(4月1日から3月31日)         ・少学校士会工具体会見新したいうり         ・シンジンクー東工県(1000年の戦長教会見)         ・シンジンクー東工県(100日)         ・シンジンクー東工県(100日)         ・シンジンクー東工県(100日)         ・シンジンクー東工県(100日)         ・シンジンクー東工県(10日)         ・シンジンクー東工県(10日)         ・シンジンクー東工県(10日)         ・シンジンクー東工県(11日)         ・シンジンクー東工県(11日)         ・シンジンクー東工県(11日)         ・シンジンクー東工県(11日)         ・シンジンクー東工県(11日)         ・シンジンクー東工県(11日)         ・シンジンクー東工県(11日)         ・シンジンクー東工県(11日)         ・シンジンクー東工県(11日)                                                                                                    | クリーンセンター東日                                                                                                    | 工場・臨海工場施設見学申し込み                                                       | (3/3ページ) |
|                                                                                                    | 見学情報                                                                                                    |                                                                       |          |
| hydroutedeprot invertiedeprot e <ul> <li>のためのためのためのためのためのためでしたがない。</li> <li>のためのためのためのためのためのためのためでしたがない。</li> <li>のためのためのためのためのためのためでしたがない。</li> <li>のためのためのためのためのためのためのためでしたがない。</li> <li>のためのためのためのためのためのためのためでしたが、</li> <li>のためのためのためのためのためのためのためのためのためのためのためのためのための</li></ul>                                                                                                    | 施設見学内容 🕫                                                                                                    |                                                                       |          |
|                                                                                                    | 小学校の社会見学は「小学校社                                                                                                    | 会見学」を、それ以外の方は「一般施設見学」を選択してください。                                       |          |
| 見学様所を 違用してください。         第二日 ゆでごみ夜県車の解除をご希望の方は「クリーンセンター東工場(ごみ収車の解決あり)」を選択してください。         『「」」         ● クリーンセンター東工場(ごみ収車の解決なり)         ● クリーンセンター東工場(ごみ収車の解決なり)         ● クリーンセンター東工場(ごみ収車の解決なり)         ● クリーンセンター東工場(ごみ収車の解決なり)         ● クリーンセンター東工場(ごみ収車の解決なり)         ● クリーンセンター東工場(ごみ収車の解決なり)         ● クリーンセンター東工場(ごみ収車の解決なり)         ● クリーンセンター車工場(ごみ収車の解決なり)         ● クリーンセンター車工場(ごみ収車の解決なり)         ● クリーンセンター車工場(ごみ収集車の解決なり)         ● クリーンセンター車工場(ごみ収集車の解決なり)         ● クリーンセンター車工場(ごみ収集車の解決なり)         ● クリーンセンター車工場(ごみ収集車の解決なり)         ● クリーンセンター車工場(ごみ収集車の解決なり)         ● クリーンセンター車工場(ごみ収集車の解決なり)         ● クリーンセンター車工場(ごみ収集中の解決なり)         ● クリーンセンター車面海工場         「空」       ● 「」         ● クリーンセンター車漏車         ● クリーンセンター車         ● クリーンセンター車         ● クリーンセンター車         ● クリーン       ● 「」         ● クリー       ● 「」         ● クリー       ● 「」         ● クリー       ● 「」         ● クリー       ● 「」         ● クリー       ● 「」         ● クリー       ● 「」         ● クリー       ● 「」         ● クリー       ● 「」         ● クリー         ● クリー </td <td><ul> <li>週款照除</li> <li>小学校社会見学(4月1日</li> <li>小学校社会見学(8月1日</li> <li>一般施設見学(4月1日 ±</li> <li>一般施設見学(8月1日 ±</li> </ul></td> <td>日から7月31日)<br/>日から3月31日)<br/>から7月31日)<br/>から3月31日)</td> <td></td>                                                                                                    | <ul> <li>週款照除</li> <li>小学校社会見学(4月1日</li> <li>小学校社会見学(8月1日</li> <li>一般施設見学(4月1日 ±</li> <li>一般施設見学(8月1日 ±</li> </ul> | 日から7月31日)<br>日から3月31日)<br>から7月31日)<br>から3月31日)                        |          |
| Ram A days       (こののなるなののなるののないのないないないないないないないないないないないないない                                                                                                    | 見学施設 🛛 🔊 🔊                                                                                                    |                                                                       |          |
| ● クリーンマンクー東工場(ごみ収集車の解説あり)         ● クリーンマンクー東工場(ごみ収集車の解説なり)         ● クリーンマンクー東工場(ごみ収集車の解説なり)         ● クリーンマンクー東工場(ごみ収集車の解説なり)         ■ クリーンマンクー東工場(ごみ収集車の解説なり)         ■ クリーンマンクー東工場(ごみ収集車の解説なり)         ■ クリーンマンクー東工場(ごみ収集車の解説なり)         ■ クリーンマンクー東工場(ごみ収集車の解説なり)         ■ クリーンマンクー東工場(ごみ収集車の解説なり)         ■ クリーンマンクー東工場(ごみ収ます)         ■ クリーンマンクー東工場(ごみ収ます)         ■ クリーンマンクー東工場(ごみ収ます)         ■ クリーンマンクー東工場(「日本)         ■ クリーンマンクー東工場(「日本)         ■ クリーンマンクー東工場(「日本)         ■ クリーンマンクー東工場(「日本)         ■ クリーンマンクー東工場(「日本)         ■ クリーンマンクー東工場(「日本)         ■ クリーンマンクー東工場(「日本)         ■ クリーンマンクーンマンクー         ■ クリーンマンクー         ■ クリーンマンクー         ■ クリーンマンクー         ■ クリーンマンクー         ■ クリーンマンクー         ■ クリーンマンクー         ■ クリーンマンクー         ■ クリーンマンクー         ■ クリーン         ■ クリーン         ■ クリーン         ■ クリーン         ■ クリーン         ■ クリーン         ■ クリーン         ■ クリーン         ■ クリーン         ■ クリーン         ■ クリーン         ■ クリーン         ■ クリーン                                                                                                    | 見学場所を選択してください。<br>※東工場でごみ収集車の解説を                                                                                   | ご希望の方は「クリーンセンター東工場(ごみ収集車の解説あり)」を選択し                                   | ってください。  |
| <ul> <li>クリーンセンター東江場 (ごみ収集車の解説あり)</li> <li>クリーンセンター車場(ごみ収集車の解説あり)</li> <li>クリーンセンター車場(ごみ収集車の解説あり)</li> <li>クリーンセンター車場(ごみ収集車の解説あり)</li> <li>クリーンセンター車場(ごみ収集車の解説あり)</li> <li>クリーンセンター車場(ごみ収集車の解説あり)</li> <li>マリーンセンター車場(ころいていた)</li> <li>マローンモンター車場(ころいていた)</li> <li>マローンモンター車場(この解説)</li> <li>マローンモンター車場(この解説)</li> <li>マローンモンター車場(この解説)</li> <li>マローンモンター車場(この解説)</li> <li>マローンモンター車場(この解説)</li> <li>マローンモンター車場(この解説)</li> <li>マローンモンター車場(この解説)</li> <li>マローンモンター車場(この解説)</li> <li>マローンモンター車場(この解説)</li> <li>マローンモンター車場(この解説)</li> <li>マローンモンター車場(この解説)</li> <li>マローンモンター車場(この解説)</li> <li>マローンモンター車場(この解説)</li> <li>マローンモンター車場(この解説)</li> <li>マローンモンター車場(この解剖)</li> <li>マローンモンター車場(この解剖)</li> <li>マローンモンター車場(この解剖)</li> <li>マローンモンター車場(この解剖)</li> <li>マローンモンター車場(この解剖)</li> <li>マローンモンター車場(この解剖)</li> <li>マローンモンター車場(この解剖)</li> <li>マローンモンター車場(この解剖)</li> <li>マローンモンター車場(この解剖)</li> <li>マローンモンター車場(この解剖)</li> <li>マローンモンター車場(この解剖)</li> <li>マローンモンター車場(この解剖)</li> <li>マローンモンター車場(この解剖)</li> <li>マローンモンター車場(この解剖)</li> <li>マローンモンター車場(日本)</li> <li>マローンモンター車場(日本)</li> <li>マローンモンター車場(日本)</li> <li>マローンモンター車場(日本)</li> <li>マローンモンター車場(日本)</li> <li>マローンモンター車場(日本)</li> <li>マローンモンター車</li> <li>マローンモンター車</li> <li>マローンモンター車</li> <li>マローンモンター車</li> <li>マローンモンター車</li> <li>マローンモンター車</li> <li>マローンモンター車</li> <li>マローンモンター車</li> <li>マローンモンター車</li> <li>マローンモンター</li> <li>マローンモンター</li> <li>マローンモンター車</li> <li>マローンモンター</li> <li>マローンモンター</li> <li>マローンモ</li></ul>                                                  | 選択解除                                                                                                    |                                                                       |          |
| <ul> <li>クリーンゼンダー臨海上場</li> <li>【東工場】子約日時リスト 20</li> <li>見字希望日を選択してください。</li> <li>午前の部 9:30 ~ 11:30<br/>午後の部 13:30 ~ 15:30</li> <li>3:#韓田の2週間後からの予約となります。</li> <li>2021年12月30日(木) (13:30)</li> <li>(13:30)</li> <li>(14:30)</li> <li>(14:30)</li> <li>(14:30)</li> <li>(14:30)</li> <li>(14:30)</li> <li>(14:30)</li> <li>(14:30)</li> <li>(14:30)</li> <li>(14:30)</li> <li>(14:30)</li> <li>(14:30)</li> <li>(14:30)</li> <li>(14:30)</li> <li>(14:30)</li> <li>(14:30)</li> <li>(14:30)</li> <l< td=""><td><ul> <li>クリーンセンター東工場</li> <li>クリーンセンター東工場</li> </ul></td><td>易(ごみ収集車の解説あり)<br/>易(ごみ収集車の解説なし)</td><td></td></l<></ul> | <ul> <li>クリーンセンター東工場</li> <li>クリーンセンター東工場</li> </ul>                                                               | 易(ごみ収集車の解説あり)<br>易(ごみ収集車の解説なし)                                        |          |
| 【東午福望日を選択してください。         第二第四三部 9:30 ~ 11:30         午後の部 13:30 ~ 15:30         ※申購日の2週間後からの予約となります。         2021年12月30日(木)         9:30         9:30         13:30    PST 13:30 PST 2010 PST 2010                                                                                                    | ○ クリーンセンター臨海ユ                                                                                                    |                                                                       |          |
| 見字希望日を選択してください。         午後の部 13:30 ~ 15:30         3:10 ~ 15:30         ※申請日の2週間後からの予約となります。         2021年12月30日(木)         9:30         9:30         9:30         13:30                                                                                                    | 【東工場】予約日時リスト                                                                                                    | 必須                                                                    |          |
| デ約の部       9:30 ~ 15:30         **時目の2週間後からの予約となります。         2021年12月30日(木)         9:30         9:30         13:30 <b>SEXENT</b> 9:30 <b>SEXENT</b> 9:30 <b>SEXENT</b> 9:30 <b>SEXENT</b> 9:30 <b>SEXENT</b> 9:30             9:30             9:30             9:30             9:30             9:30             9:30             9:30             State             10:5             11:5:30             9:30             11:5:30             11:5:30             12:5:5:5:5:5:5:5:5:5:5:5:5:5:5:5:5:5:5:5                                                                                                    | 見学希望日を選択してください                                                                                                    | ø                                                                     |          |
| **申請日の2週間後からの予約となります。          2021年12月30日 (木)         9:30         9:30         13:30 <b>SPAD 201 SP SP SP SP SP SP SP SP SP SP SP SP SP SP SP SP</b>                                                                                                    | 午前の部 9:30 ~ 1<br>午後の部 13:30 ~ 1                                                                                    | 1 : 3 0<br>5 : 3 0                                                    |          |
| 2021年12月30日(木)       9:30         9:30       13:30             SPEAK       2010             SPEAK       2010             SPEAK       2010             SPEAK       2010             SPEAK       2010             SPEAK       2010             SPEAK       2010             SPEAK       2010                                                                                                    <                                                                                                    | ※申請日の2週間後からの予約                                                                                                    | となります。                                                                |          |
| 9:30       13:30         月学有数を入力してください。         学校等の見学は生徒・児童の人数を入力してください。         見学入数上限         全東工場: 105名         ●臨海工場: 70名         ※上記の人数を超える場合は事前にご相談ください。         35 <b>又通手段 @</b> 見字に未られる際の交通手段を選択してください。                                                                                                    | 2021年12月30日(木)                                                                                                    |                                                                       |          |
| 見学者数を入力してください。         学校等の見学は生徒・児童の人数を入力してください。         見学人数上限         ●東工場:105名         ●海丁場:70名         ※上記の人数を超える場合は事前にご相談ください。         35 <b>交通手段 27</b> 見学に来られる際の交通手段を選択してください。                                                                                                    | 9:30                                                                                                    | 13:30                                                                 |          |
| 見学有数を入力してください。         学校等の見学は生徒・児童の人数を入力してください。         見学人数上限         ●東 工場: 105名         ●臨海工場: 70名         ※上記の人数を超える場合は事前にご相談ください。             35    見学に来られる際の交通手段を選択してください。                                                                                                    |                                                                                                    |                                                                       |          |
| 見学音数を入力してください。<br>学校等の見学は生徒・児童の人数を入力してください。<br>見学人数上限<br>●魚 王 場: 105名<br>●脇海工場: 70名<br>※上記の人数を超える場合は事前にご相談ください。<br>35<br>見学に来られる際の交過手段を選択してください。                                                                                                    | 見学人数 診療                                                                                                    |                                                                       |          |
| 見学人数上限<br>◆東 工場: 105名<br>◆臨海工場: 70名<br>※上記の人数を超える場合は事前にご相談ください。<br>35<br><b>交通手段 変</b><br>見学に来られる際の交通手段を選択してください。                                                                                                    | 見学者数を入力してください。<br>学校等の見学は生徒・児童の人                                                                                   | 数を入力してください。                                                           |          |
| 35<br><b>交通手段 </b> 必須<br>見学に来られる際の交通手段を選択してください。                                                                                                    | 日学人物上阳                                                                                                    | (m) / - ペ 七字 × 1 ×                                                    |          |
| <b>交通手段 &amp; 8</b><br>見学に来られる際の交通手段を選択してください。                                                                                                    | <ul> <li>●東工場:105名</li> <li>◆臨海工場: 70名</li> <li>※上記の人数を超える場合は事</li> </ul>                                          |                                                                       |          |
| スカンティン 1038<br>見学に来られる際の交通手段を選択してください。                                                                                                    | <ul> <li>● 東 工場:105名</li> <li>◆臨海工場:70名</li> <li>※上記の人数を超える場合は事</li> <li>35</li> </ul>                             |                                                                       |          |
|                                                                                                    | <ul> <li>◆東工場:105名</li> <li>◆臨海工場:70名</li> <li>※上記の人数を超える場合は事</li> <li>35</li> </ul>                               |                                                                       |          |

観光バスを選択された方はバスの台数を入力してください。

2台

#### 備考(見学の目的等)

その他、質問・問い合わせ等がございましたらこちらに入力してください。

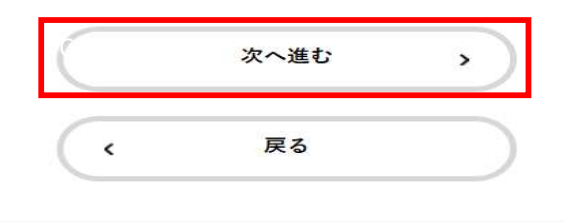

 $\nabla$ 

~

## ⑨予約内容にお間違いなければ、「予約する」を選択してください。

|                                  | 3                                          |         |
|----------------------------------|--------------------------------------------|---------|
| ┃ クリーンセンター東工場・臨海□                | 予約内容の入力 予約内容の確認 予約の完了<br><b>E場施設見学申し込み</b> |         |
| 同意事項                             |                                            |         |
| ホームベージ記載の注意事項等について遵守             | 『することに同意します。                               | 修正する    |
| 団体(学校)名                          |                                            |         |
| 小学校                              |                                            | 修正する    |
| 団体(学校)名(フリガナ)                    |                                            |         |
| ショウガッコウ                          |                                            | 修正する    |
| 氏名(姓・名)                          |                                            |         |
| 堺 太郎                             |                                            | 修正する    |
| 氏名(フリガナ)                         |                                            |         |
| サカイ タロウ                          |                                            | 修正する    |
| 住所(郵便番号検索)                       |                                            |         |
| 〒599-8102<br>大阪府 堺市東区 石原町1丁102番地 |                                            | 修正する    |
| 電話番号(ハイフンなし)                     |                                            |         |
| 0722520815                       |                                            | 修正する    |
| メールアドレス(確認入力あり)                  | 見学所要時間は以下のとおりです。                           |         |
| kukan@city.sakai.lg.jp           | 東工場 :1時間30分から2時間程度<br>臨海工場:1時間程度           | 修正する    |
| 施設見学内容                           | (人数によっては、所要時間が変更する場合があります。)                |         |
| 小学校社会見学(8月1日から3月31日)             | 東工場で予約した場合に所要時間が60分と表示されますが                | 修正する    |
| 見学施設                             | <u>誤りですのでご注意ください。</u>                      |         |
| クリーンセンター東工場(ごみ収集車の解説             | tなし)                                       | 修正する    |
| 【東工場】予約日時リスト                     |                                            |         |
| 2021年12月30日(木) 9時30分(所要時間        | 引の目安:60分)                                  | 修正する    |
| 見学人数                             |                                            |         |
| 35                               |                                            | 修正する    |
|                                  |                                            |         |
|                                  |                                            | M T + 2 |

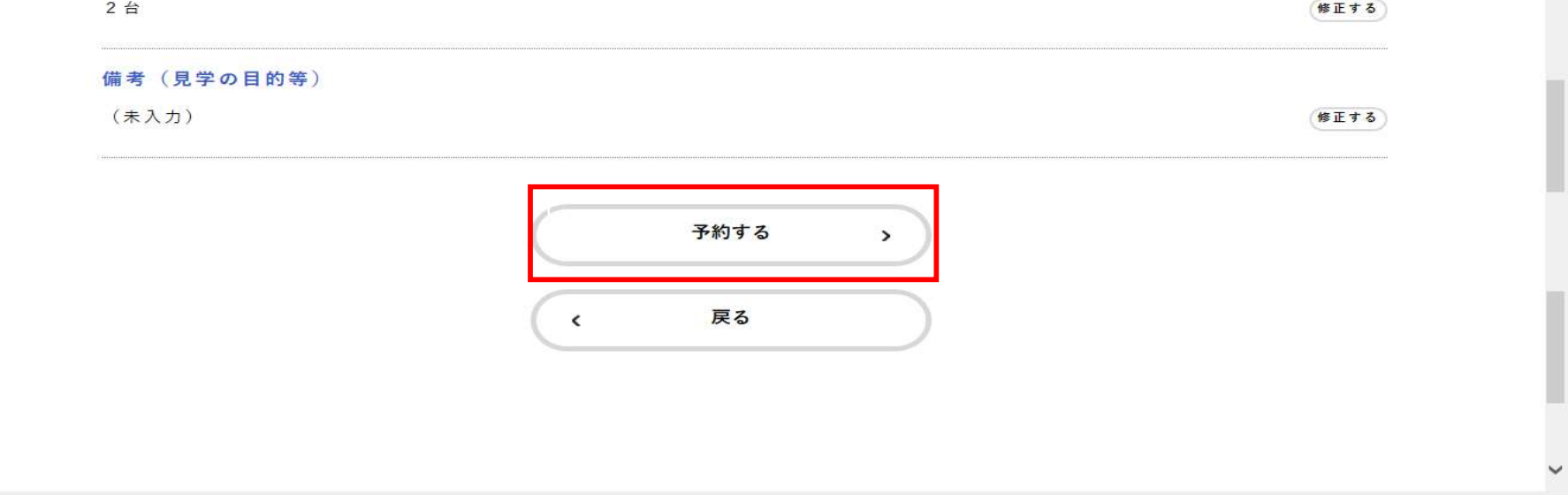

⑩「予約の完了」画面が表示されれば、予約完了となります。
申込番号はお問い合わせの際に必要となりますので、番号を控えるか、このページを印刷してください。

| 『 予約の完了                         |                                             |  |
|---------------------------------|---------------------------------------------|--|
| <b>クリーンセンター東</b><br>予約を受け付けました。 | 1<br><sub>予約內容の入力</sub><br>夏工場・臨海工場施設見学申し込み |  |
|                                 | 申込番号                                        |  |
|                                 | 29137378                                    |  |
|                                 |                                             |  |
|                                 | ( 示-ムに戻る                                    |  |